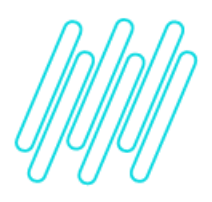

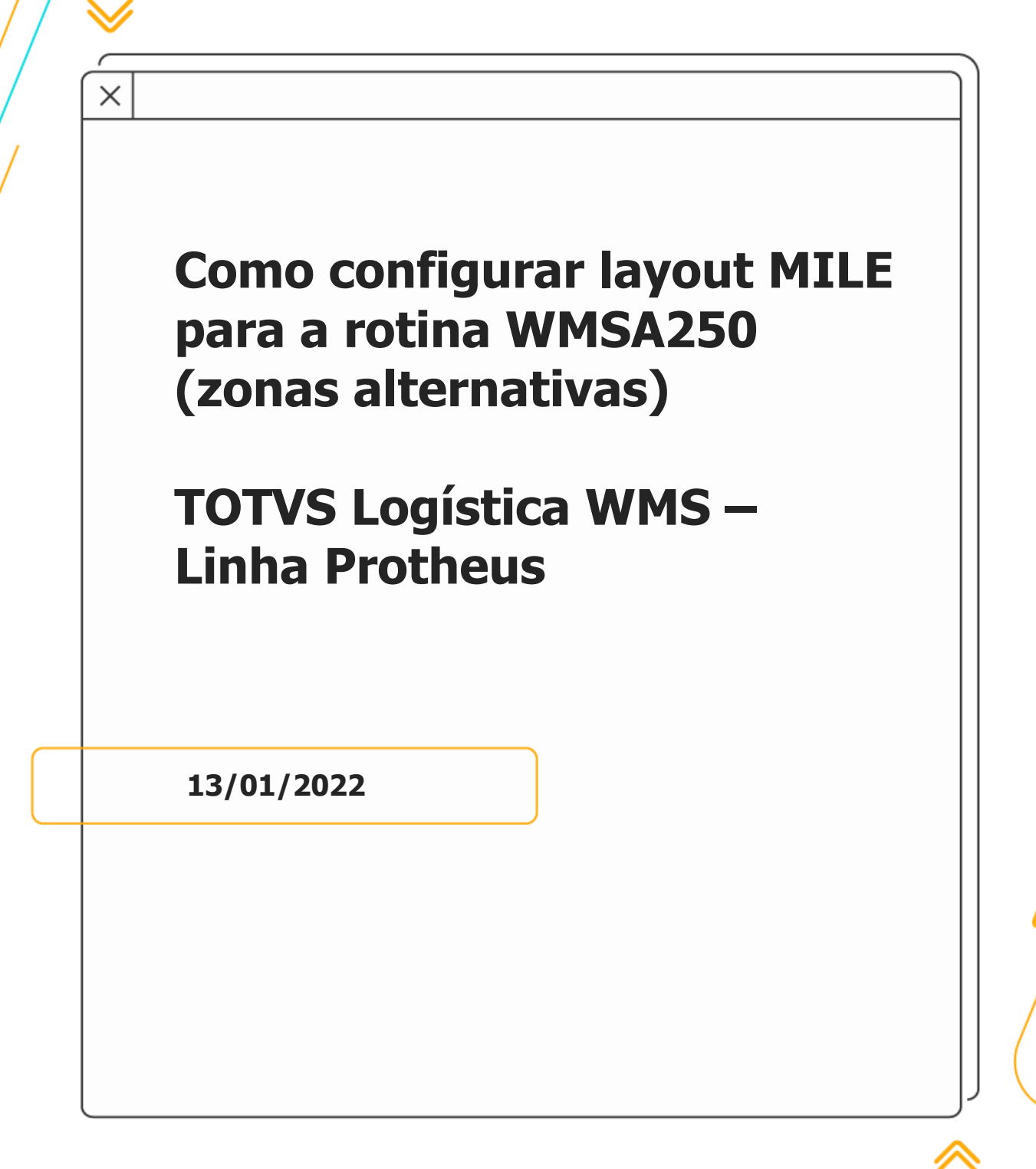

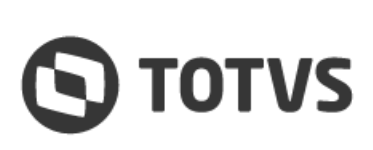

### COMO CONFIGURAR LAYOUT MILE PARA A ROTINA WMSA250 (ZONAS ALTERNATIVAS)

# 1. Visão geral

Para realizar a importação de arquivos MILE (<u>MILE - Model Integrator Layout Engine</u>) na rotina WMSA250 (Zonas Alternativas) é necessário ter a versão mínima de 07/12/2022 - 16:32:13 e a configuração do *layout* conforme imagens abaixo:

| ral                                                                                                    |                                    |                                                                                                    |             |             |               |                                         |               |
|----------------------------------------------------------------------------------------------------|------------------------------------|----------------------------------------------------------------------------------------------------|-------------|-------------|---------------|-----------------------------------------|---------------|
| -                                                                                                    |                                    | Descripie*                                                                                                    |             |             | Tipo Adapter* | Adapter*                                |               |
| Arc                                                                                                    |                                    | #ROCKZONA/RIVC                                                                                                    |             |             | 2-MVC *       | WW54258                                 |               |
| Principal*                                                                                                    |                                    | Desc. Tabela                                                                                                    |             |             | Ordem*        | Pergunte Inicia                         |               |
|                                                                                                    |                                    | PRODUTD X 2014                                                                                                    |             |             | 1             |                                         | ٩             |
| -toops                                                                                                    |                                    | Versio do Layout                                                                                                    |             |             |               |                                         |               |
| erteção 🔻                                                                                                    |                                    | 10                                                                                                    |             |             |               |                                         |               |
|                                                                                                    |                                    |                                                                                                    |             |             |               |                                         |               |
| atação do Arquivo                                                                                                    |                                    |                                                                                                    |             |             |               |                                         |               |
|                                                                                                    | Detalhes do Cana                   | 1                                                                                                    |             |             |               |                                         | Saidas        |
| Canal CASECAURO                                                                                                    | Canel                              |                                                                                                    |             | CASECILIO   |               |                                         | Markov        |
| Canal ITENS                                                                                                    |                                    |                                                                                                    |             |             |               |                                         | > 100040001   |
|                                                                                                    | O Selds                            |                                                                                                    |             | Ocorrência* | Pés Execução  |                                         | Canal CASECAL |
|                                                                                                    | VERLOCK                            | 4                                                                                                    | 신           | 1-01xa +    |               |                                         |               |
|                                                                                                    |                                    |                                                                                                    |             |             |               |                                         |               |
|                                                                                                    |                                    |                                                                                                    |             |             |               |                                         |               |
|                                                                                                    |                                    |                                                                                                    |             |             |               |                                         |               |
| r Atear Dob                                                                                                    | llr -                              |                                                                                                    |             |             |               |                                         |               |
|                                                                                                    |                                    |                                                                                                    |             |             |               |                                         |               |
|                                                                                                    |                                    | Campos                                                                                                    |             |             |               | Meráveis                                |               |
|                                                                                                    |                                    |                                                                                                    |             |             |               |                                         |               |
| 25                                                                                                    |                                    |                                                                                                    |             |             |               | 111 - 0                                 | 0             |
| 15                                                                                                    |                                    |                                                                                                    |             |             |               | * Per                                   | pier Q        |
| S<br>Cargo                                                                                                    | Dracegão                           |                                                                                                    | Origon Dada |             | leccejie      |                                         |               |
| 5<br>Carea<br>501_000%0 608001                                                                                                    | Dracryske<br>20 PRSSNTD            | Canadar 0002                                                                                                    | Grapow Dada |             | tecoçãe       |                                         | 10120 Q       |
| Carso<br>Carso<br>CCI_COOMO COBROI<br>CCI_COOZON COBROI                                                                                                    | Dracegão<br>20 PROSITO<br>34 2014  | Erster 000<br>Carster 000                                                                                                    | Organitude  |             | feccação      | ) ( ) ( ) ( ) ( ) ( ) ( ) ( ) ( ) ( ) ( |               |
| 15<br>Carpo +<br>COL_COD#IC CODECO<br>COL_CODECON CODECO                                                                                                    | 2000-560<br>20 PROSITO<br>24.2014  | Tox<br>Canadar 9602<br>Canadar 9605                                                                                                    | Organitado  | •           | temple        | • • • • • •                             | 1000 C        |
| 00 Congo<br>00 Congo<br>00 | Doscopia<br>20 PROSITIO<br>34.2014 | Faith Faith | OrganitZade | ,           | kongin        | • C                                     | 10410         |

| Manutenção Layouts MIL                                                                       | E - VISUALIZAR           |                                |              |                                              |                                  |      |                              | Cetas Agita 🖉 Hocher                                                             |
|----------------------------------------------------------------------------------------------|--------------------------|--------------------------------|--------------|----------------------------------------------|----------------------------------|------|------------------------------|----------------------------------------------------------------------------------|
| krquiro TXT*<br>2 - Separador ==                                                             |                          | Soperador<br>;-Panla-e-vēgala  | •            | Pomie o Sepandor entre Aapaa?<br>2 - Nán – V | Separador Incial<br>2 - tião = # |      | Soparador Final<br>2 - Não 🐨 |                                                                                  |
| brigem do Canel<br>0001                                                                      |                          | Formato Data<br>1-ddfmmiaa v   |              | Separador Decinal<br>1 - Porto *             | Critede WultiCanel<br>1 - Sin +  |      |                              |                                                                                  |
| Tratamentos e Validações<br>Né taxação                                                       |                          | Pintoscajão                    |              | Trai Dados                                   | Wet Operação                     |      |                              |                                                                                  |
| lanais                                                                                       | Detaihes do Canal        |                                |              |                                              |                                  |      |                              | Saidas                                                                           |
| <ul> <li>Construction</li> <li>Construction</li> </ul>                                       | Censi<br>ITTNS<br>D Sala |                                |              | Descripto"<br>ITINS<br>Ocorrência*           | Pis Decução                      |      |                              | Emerandia     Energy Contemporation     Energy Contemporation     Contemporation |
|                                                                                              | ROBECC                   |                                | 4            | R - Vanas *                                  |                                  |      |                              |                                                                                  |
| induir Allerar Doluir                                                                        |                          |                                |              |                                              |                                  |      |                              |                                                                                  |
| lampos                                                                                       |                          | Campos                         |              |                                              |                                  | Veri | -                            |                                                                                  |
| Set a Comp                                                                                   | for the                  |                                | Doorse Darks |                                              | tauria                           |      | Fecquitar                    | Q Acres<br>/beac                                                                 |
| H         DCH_COD22N         CCERCO D4.20           12         DCH_CREEN         CREEN PCONT | DIA<br>TOKZ ARIAZOWA     | Canacter 0002<br>Canacter 0000 |              |                                              |                                  |      |                              | Curpos<br>1000<br>Final                                                          |
|                                                                                              |                          |                                |              |                                              |                                  |      |                              |                                                                                  |
|                                                                                              |                          |                                |              |                                              |                                  |      |                              | » ×                                                                              |
|                                                                                              |                          |                                |              |                                              |                                  |      |                              |                                                                                  |

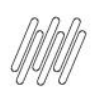

# COMO CONFIGURAR LAYOUT MILE PARA A ROTINA WMSA250 (ZONAS ALTERNATIVAS)

| fanutenção Layouts M                 | ILE - VISUALIZAR  |                                           |            |                                                   |                  |       |                | Datas Apico 🔹  |
|--------------------------------------|-------------------|-------------------------------------------|------------|---------------------------------------------------|------------------|-------|----------------|----------------|
| apters de Rotina Automát             | ica               |                                           |            |                                                   |                  |       |                |                |
| VSP:secAuts<br>Victorio 1 *          |                   | Z-Não *                                   |            |                                                   |                  |       |                |                |
| apters em MVC                        |                   |                                           |            |                                                   |                  |       |                |                |
| uçica Inportação<br>Includentempio Y |                   | Hitsche de Alteração<br>2 - Pacteofisciae |            | Scansier o Poblibi's cada registro?<br>2-tião 🛛 ¥ |                  |       |                |                |
| 215                                  | Detailties do Car | ul                                        |            |                                                   |                  |       |                | Saidas         |
| Canal CARROALHO                      | Canal             |                                           |            | Descripter*                                       |                  |       |                | · Breaker      |
| Cara Cent                            |                   |                                           |            |                                                   | 10 20 40 M 10 20 |       |                | ) I PAGALLA    |
|                                      | INDOREDCH         |                                           | Q          | B-Väras *                                         | Pis Carciple     |       |                | Care Constants |
| ter Alexe Dicta                      |                   |                                           |            |                                                   |                  |       |                |                |
| pos                                  |                   | Cergica                                   |            |                                                   |                  | Sail. | lietà          |                |
|                                      |                   |                                           |            |                                                   |                  |       | III * Posqubar | ٩              |
| E F Grost F                          | Descripte         | 1 14 1                                    | Digen Just |                                                   | Becaja           |       | Cardyla        |                |
| BON_CCC20N COSED DA                  | ARC5.             | Carecter 5002                             |            |                                                   |                  |       |                | 2              |
| DCK_CRDEN ORDER POL                  | DUTCKZAFINAZENAC  | Caracter 0003                             |            |                                                   |                  |       |                |                |
|                                      |                   |                                           |            |                                                   |                  |       |                |                |
|                                      |                   |                                           |            |                                                   |                  |       |                | *              |
|                                      |                   |                                           |            | u u .                                             |                  |       |                | 2              |

• As linhas de **CABECALHO** e **ITENS** devem ser informadas dentro do arquivo **MILE**, conforme *layout*:

|                                                                            | _Carlos.t                                                                                                    | xt - Bloc | -      |       | × |   |  |  |  |
|----------------------------------------------------------------------------|----------------------------------------------------------------------------------------------------|-----------|--------|-------|---|---|--|--|--|
| Arquivo                                                                    | Editar                                                                                                    | Formatar  | Exibir | Ajuda |   |   |  |  |  |
| CABECALHO<br>ITENS;ZON<br>ITENS;ZON<br>CABECALHO<br>ITENS;ZON<br>ITENS;ZON | CABECALHO;VENTILADOR1<br>ITENS;ZONA01;01<br>ITENS;ZONA02;02<br>CABECALHO;VENTILADOR2<br>ITENS;ZONA01;01<br>ITENS;ZONA01;01 |           |        |       |   |   |  |  |  |
|                                                                            |                                                                                                    |           |        | _     |   | ~ |  |  |  |
| <                                                                          |                                                                                                    |           | 1      |       | > |   |  |  |  |
| 100%                                                                       | Windo                                                                                                    | ws (CRLF) | UTF    | -8    |   |   |  |  |  |

- CABECALHO = nome do canal principal (produto).
- ITENS = nome do canal da grade (zonas).
- VENTILADOR1 = código do produto (DCH\_CODPRO)
- ZONA01, ZONA02 = códigos das zonas (DCH\_CODZON)
- 01, 02 = ordem na grade (DCH\_ORDEM)
- a. Layout em PDF para consulta: cfgr600.pdf
- b. Layout para importação: prdmvc.xml

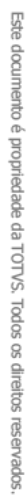

0

. ©

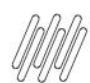

# COMO CONFIGURAR LAYOUT MILE PARA A ROTINA WMSA250 (ZONAS ALTERNATIVAS)

# 2. Procedimentos para utilização

#### Para Execução Via SIGACFG

- 1. Acesse Ambiente > Aceleradores > Mile > Layouts.
- 2. Na tela Manutenção *Layouts* MILE, clique em Outras Ações > Proc .txt.
- 3. Selecione o arquivo e clique em Confirmar.

#### Para Execução Via WMSA250

- 1. Acesse Atualizações > Cadastro > Wms > Zonas Alternativas.
- 2. Na tela Produto x Zona, clique em Outras Ações > Outros > Importar.
- 3. Selecione o arquivo e clique em Confirmar.

# 3. Informações técnicas

Versão Mínima da Rotina WMSA250 - 07/12/2022.

### 4. Assuntos relacionados

#### Documento de Referência

Zonas Alternativas (WMSA250 - SIGAWMS)